## Medical Outpatient Workflow v5

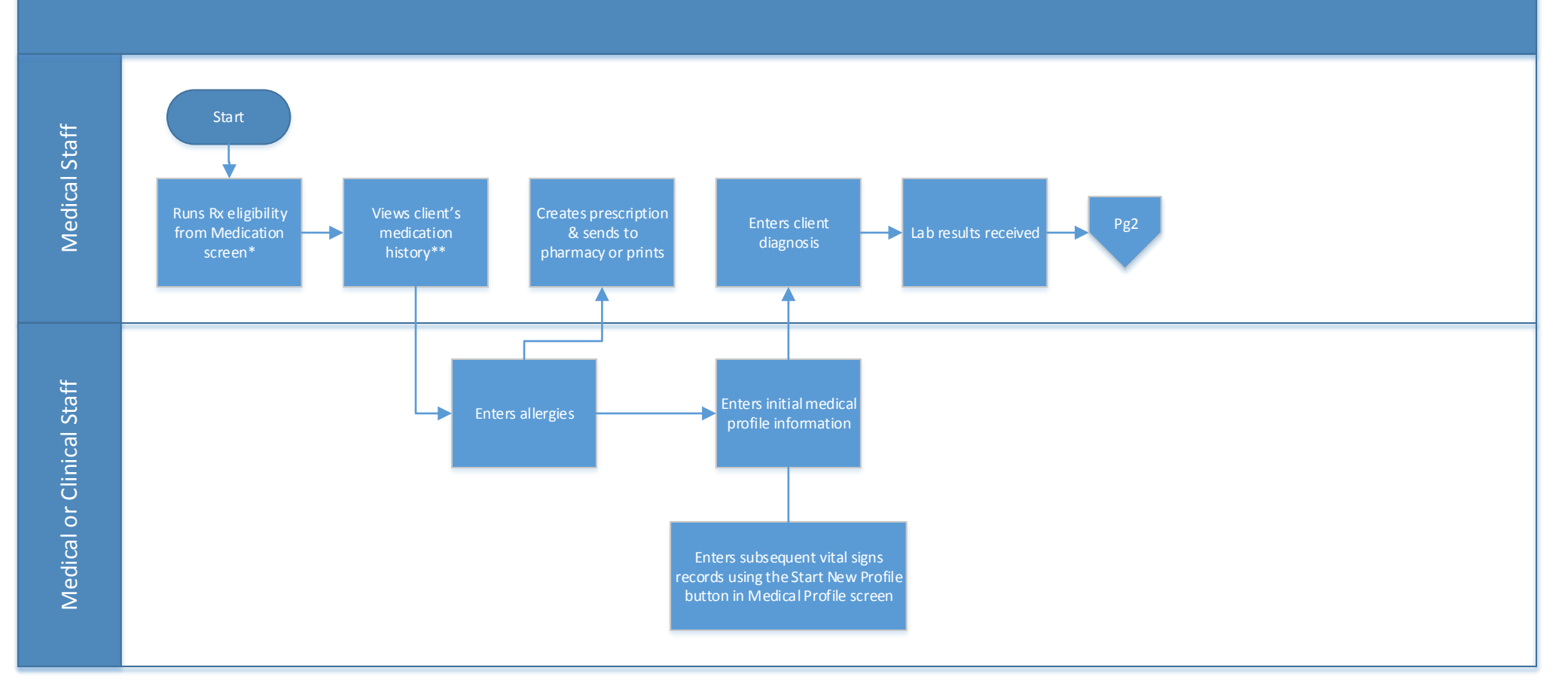

CREDIBLE

\* Rx Eligibility Key Points:

1. These client profile fields need to be populated: First Name, Last Name, Address, City, State, Zip, Date of Birth, and Gender

2. Client needs a service with which to associate the Rx eligibility request (completed or incomplete service started in the past 24 hours or service scheduled for today or tomorrow

3. The Rx eligibility request can only be run for a client once every 72 hours

4. The prescription med name, dose & unit will display in blue font with a preferred level if the medication is on formulary & in red font if the medication is off formulary

\*\* Medication History Key Points:

- 1. The show\_pbm\_medhistory client profile field must be set to Yes
- 2. Medication history can only be viewed after the eRx eligibility is run  $% \mathcal{A} = \mathcal{A} = \mathcal{A}$

3. A release of information needs to be obtained from the client to view the client's medication history

## Medical Outpatient Workflow v5

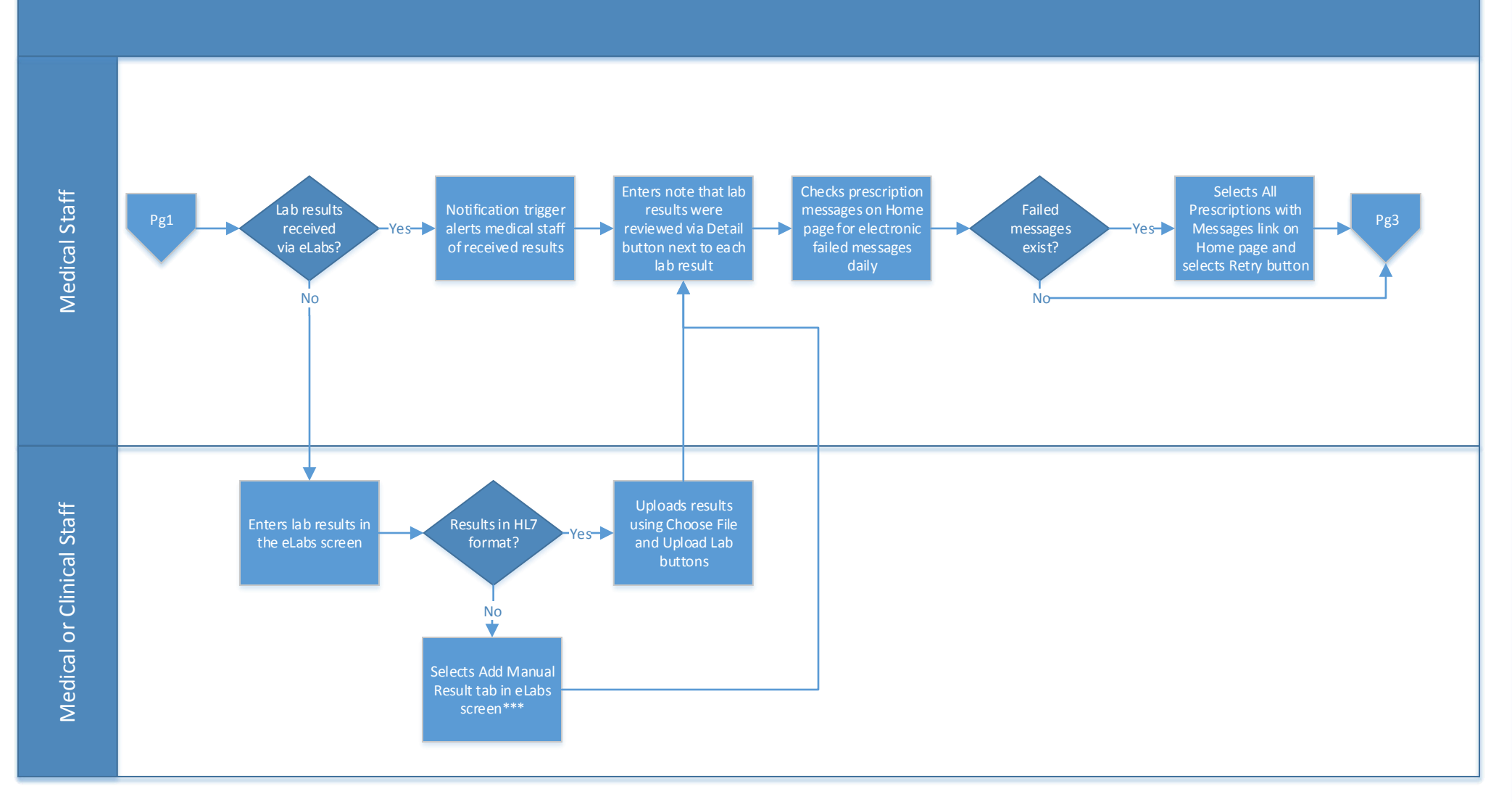

CREDIBLE

\*\*\* Add Manual Result for Lab Test Key Points:

1. Lab result header entered & saved. Order #, Ordered Date, Collection Date & Received Date are required fields

2, Lab results entered & saved. The Lab Picker button must be selected to search on lab test by LOINC code or Lab test name. Test Code, Test Name & Result Date are required fields

3. The hardcopy lab results can be scanned & attached using the Choose File & Attach File buttons in the Lab Results screen

## Medical Outpatient Workflow v5

## CREDIBLE

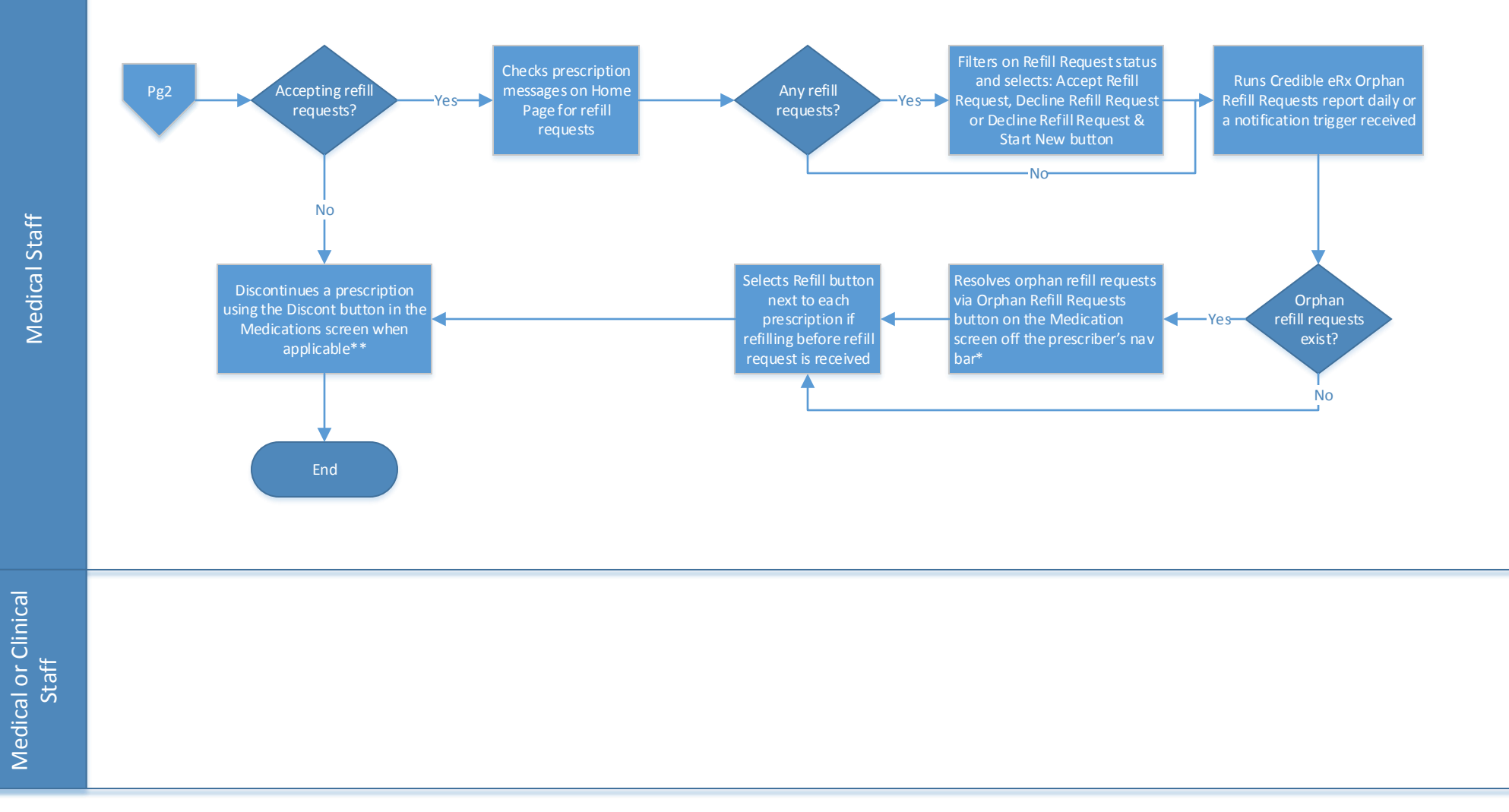

\*Resolving Orphan Refill Requests Key Points:

1. Match to the client using the Select Client button or decline the refill request using the Decline (Client Unknown) button

2. Match to the medication using the Select Med button, declining is not an option

**\*\***Discontinue Prescription Key Points:

- 1. Medical staff to document a reason for discontinuing the medication
- 2. Medical or designated staff need to call to notify the pharmacy that the prescription is being discontinued so a refill request is not sent

3. Medical staff to note that a prior med is discontinued in the Additional Comments field of the Create Prescription screen if creating a new prescription to notify the pharmacy of an existing prescription being discontinued

**Confidential and Proprietary**